# GUÍA RÁPIDA DE LA PLATAFORMA ERA (EDUCATION AND RESEARCH ARCHIVE)

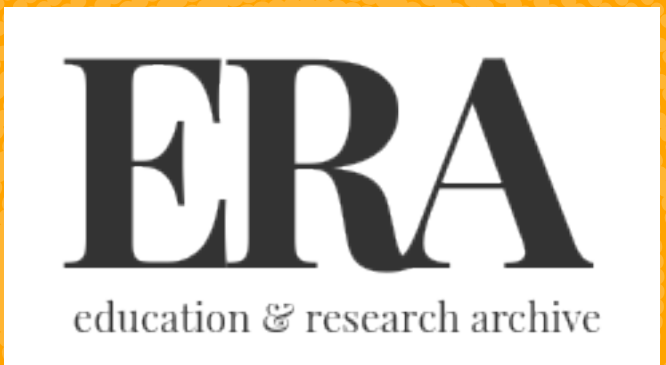

Es el archivo digital de acceso abierto de la Universidad de Alberta, el cual contiene una variedad de materiales con una investigación y un valor de enseñanza duraderos, su acceso abierto además incluye el rendimiento intelectual de la Universidad y promueve oportunidades para el descubrimiento de investigaciones, así como para la conservación de archivos para individuos en instituciones académicas y también para aquellos que están más allá de nuestras paredes.

https://era.library.ualberta.ca/

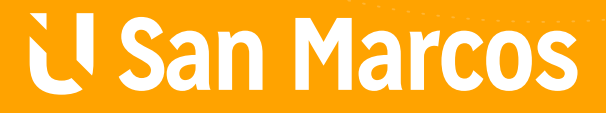

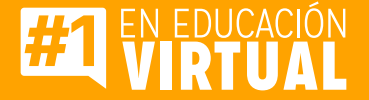

# PASOS PARA UTILIZAR LA PLATAFORMA ERA (EDUCATION AND RESEARCH ARCHIVE)

## Paso #1

Diríjase a la página principal y navegación principal.

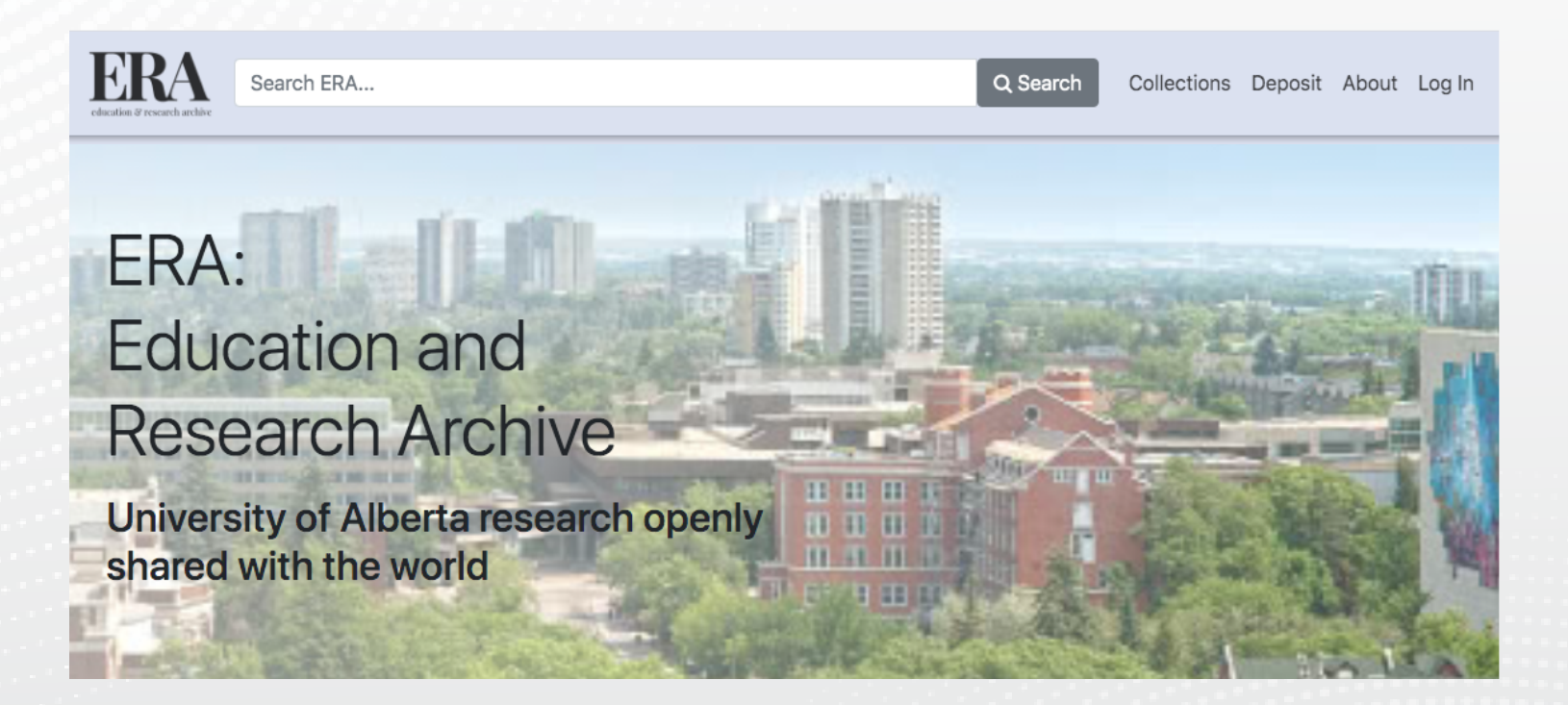

En el espacio principal se ofrece el espacio para que puedas explorar las colecciones y comunidades del sitio web.

#### **Explore Our Collections and Communities**

View More

Tal como se visualizar es una página en inglés que ofrece gran cantidad de materiales importantes para tu vida académica.

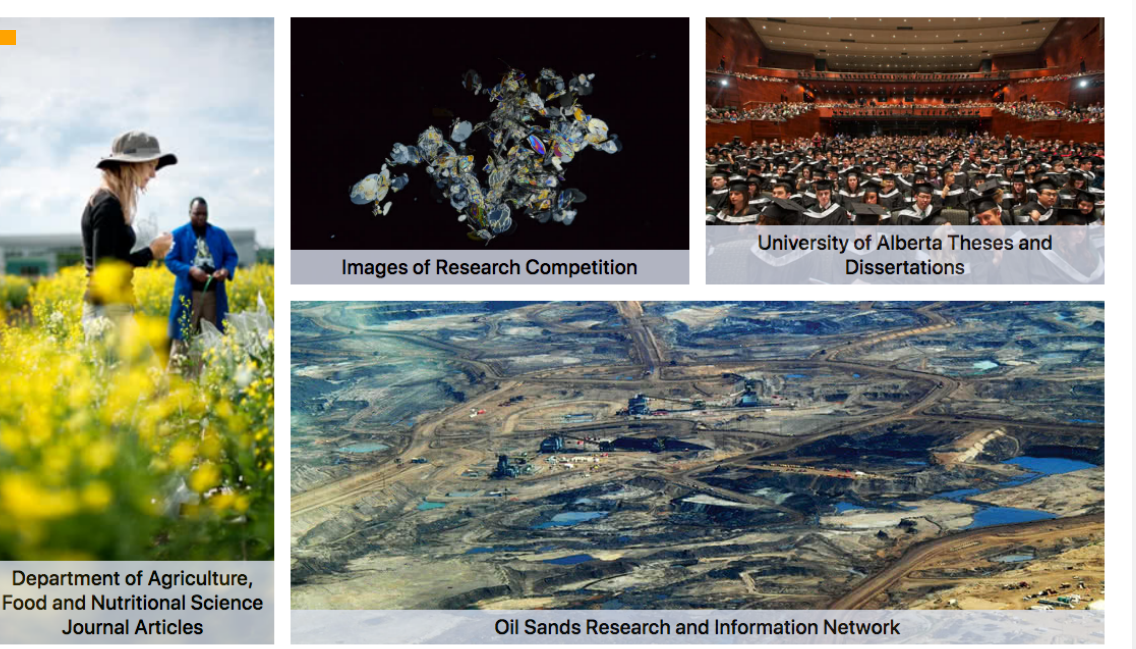

En este botón podés visualizar más opciones de colecciones o comunidades.

## Paso #3

Si damos clic en VER MÁS, podemos visualizar las demás colecciones y cambiar el idioma con la aplicación de GOOGLE. Estas se presentan en la página web de la siguiente manera.

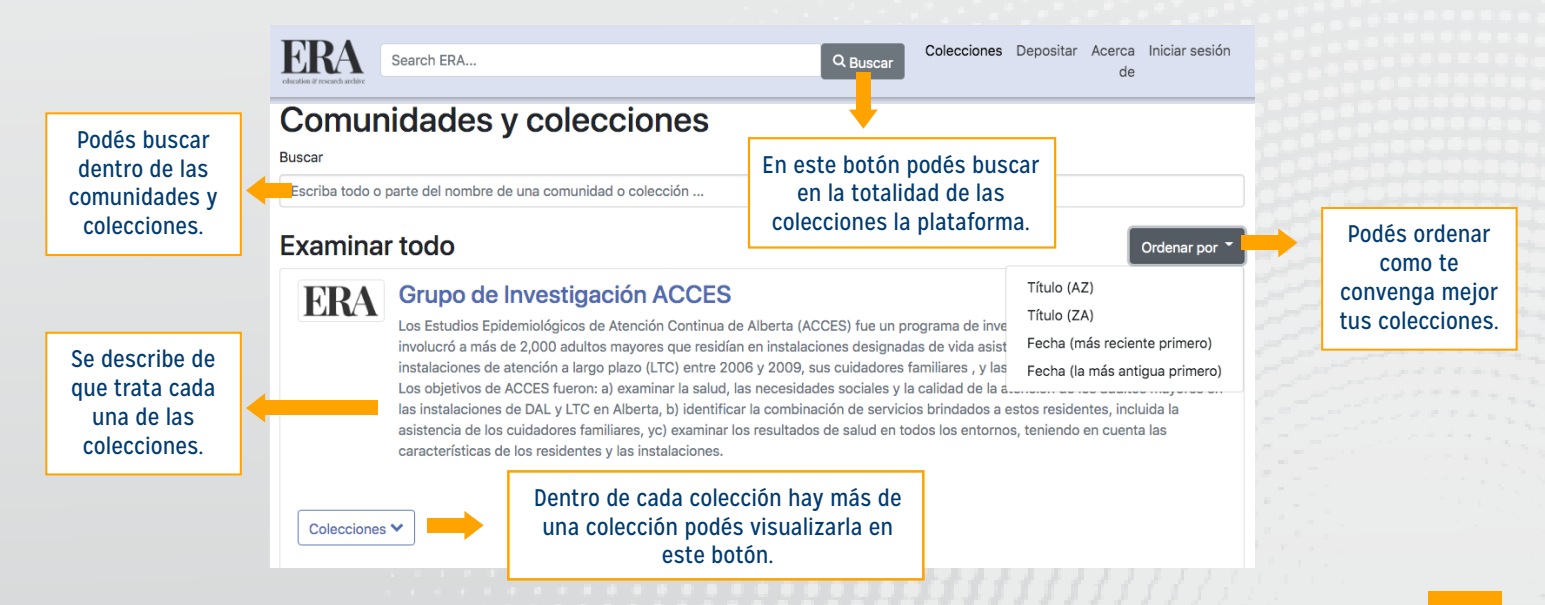

# Estas son las demás colecciones que se ofrecen cada una de estas tiene la misma facilidad de uso para encontrar tus documentos.

| ERA           | Investigación y recursos de redacción académica                                                                                                    |  |  |  |
|---------------|----------------------------------------------------------------------------------------------------|--|--|--|
| Colecciones * |                                                                                                    |  |  |  |
| ERA           | Ciencias Agrícolas, Alimentarias y Nutricionales, Departamento de                                                                                                    |  |  |  |
| Colecciones * |                                                                                                    |  |  |  |
| ERA           | <b>Ciencias Agrícolas, de la Vida y Ambientales, Facultad de</b><br>La Facultad de ALES es donde los desafíos globales se enfrentan con soluciones innovadoras. Todos los días, las mentes más<br>brillantes de las ciencias naturales, las ciencias sociales y los negocios llevan a cabo investigaciones de primer nivel. Si bien somos<br>una de las facultades más antiguas del campus, nuestro enfoque interdisciplinario y nuestro compromiso con la excelencia nos<br>posiciona de manera única para brindar soluciones a algunos de los problemas más complejos del mundo. |  |  |  |
| Colecciones * |                                                                                                    |  |  |  |
| ERA           | <b>Centro de Alberta para la vida activa</b><br>El Alberta Center for Active Living es un defensor clave de la actividad física y la experiencia en actividad física, y una fuente<br>principal de investigación y educación sobre actividad física para profesionales, organizaciones y tomadores de decisiones. El<br>mandato del Centro es mejorar la salud y la calidad de vida de todas las personas mediante la actividad física.                                                                                                    |  |  |  |
| Colecciones   |                                                                                                    |  |  |  |
| ERA           | Centro de Alberta para la Ecología de Restauración y Recuperación (ACRRE)                                                                                                    |  |  |  |
| Colecciones * |                                                                                                    |  |  |  |
| ERA           | <b>Fundación del Patrimonio de Alberta para la Investigación Médica (AHFMR)</b><br>AHFMR fue establecido por el Gobierno de Alberta en 1980, con el apoyo de AHFMR Endowment, diseñado para apoyar la<br>investigación médica. El 1 de enero de 2010, se convirtió en Alberta Innovates - Health Solutions.                                                                                                    |  |  |  |
| Colecciones 🗸 |                                                                                                    |  |  |  |
| ERA           | <b>Cumbre REA de Alberta 2017</b><br>Esta colección contiene cualquier material como presentaciones o diapositivas de la Cumbre REA de Alberta 2017 celebrada en la<br>Universidad de Alberta.                                                                                                    |  |  |  |
| Colecciones   |                                                                                                    |  |  |  |

| ERA         | Antropología, Departamento de<br>La antropología es el estudio de los seres humanos, especialmente de su origen, su comportamiento y su desarrollo físico, social y<br>cultural. El Departamento de Antropología tiene como objetivo avanzar en el conocimiento de quiénes somos, cómo llegamos a ser<br>de esa manera y hacia dónde podemos ir en el futuro. El departamento apoya cinco colecciones de museos como parte<br>fundamental de la experiencia académica.         |
|-------------|----------------------------------------------------------------------------------------------------|
| Colecciones |                                                                                                    |
| Colecciones | Arte y Diseño, Departamento de<br>El Departamento de Arte y Diseño se dedica a la práctica, la historia y la teoría de las artes visuales y el diseño. Consta de tres<br>divisiones: Estudios de Diseño, Bellas Artes e Historia del Arte, Diseño y Cultura Visual (HADVC), su rico complemento de<br>profesores y personal brinda a los estudiantes de sus programas de pregrado y posgrado una de las mejores formaciones<br>universitarias disponibles en el norte America. |
|             | 1-10 de 148<br>1 2 3 Siguiente > Último »                                                                                                    |
|             | Podes visualizar la cantidad de colecciones que ofrece esta plataforma en diferentes temáticas, debes indagar cual es la mejor opción para tu investigación.                                                                                                    |

Al dar clic la colección que requieres, podes visualizar lo siguiente.

### Grupo de Investigación ACCES

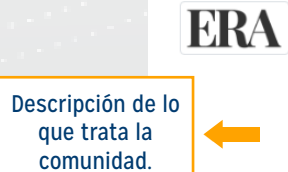

Los Estudios Epidemiológicos de Atención Continua de Alberta (ACCES) fue un programa de investigación en toda la provincia que involucró a más de 2,000 adultos mayores que residían en instalaciones designadas de vida asistida / de apoyo (DAL) y en instalaciones de atención a largo plazo (LTC) entre 2006 y 2009, sus cuidadores familiares , y las instalaciones en las que vivían. Los objetivos de ACCES fueron: a) examinar la salud, las necesidades sociales y la calidad de la atención de los adultos mayores en las instalaciones de DAL y LTC en Alberta, b) identificar la combinación de servicios brindados a estos residentes, incluida la asistencia de los cuidadores familiares, yc) examinar los resultados de salud en todos los entornos, teniendo en cuenta las características de los residentes y las instalaciones.

#### Colecciones en esta comunidad

|                                 |            | Ordenar por 👻                  |                                   |
|---------------------------------|------------|--------------------------------|-----------------------------------|
| Informes de investigación (ACCE | IS)        | Título (AZ)<br>Título (ZA)     | Podés ordenar tu<br>búsqueda como |
|                                 | 1 - 1 de 1 | Fecha (más reciente primero)   | mejor quieras.                    |
| Se visualiza la                 |            | Fecha (la más antigua primero) |                                   |
| información dentro de           |            |                                |                                   |
| esta comunidad.                 |            |                                |                                   |

tu

Cuando das clic dentro de la información de la colección se visualiza los documentos de la colección, brindando también los documentos propios de la colección.

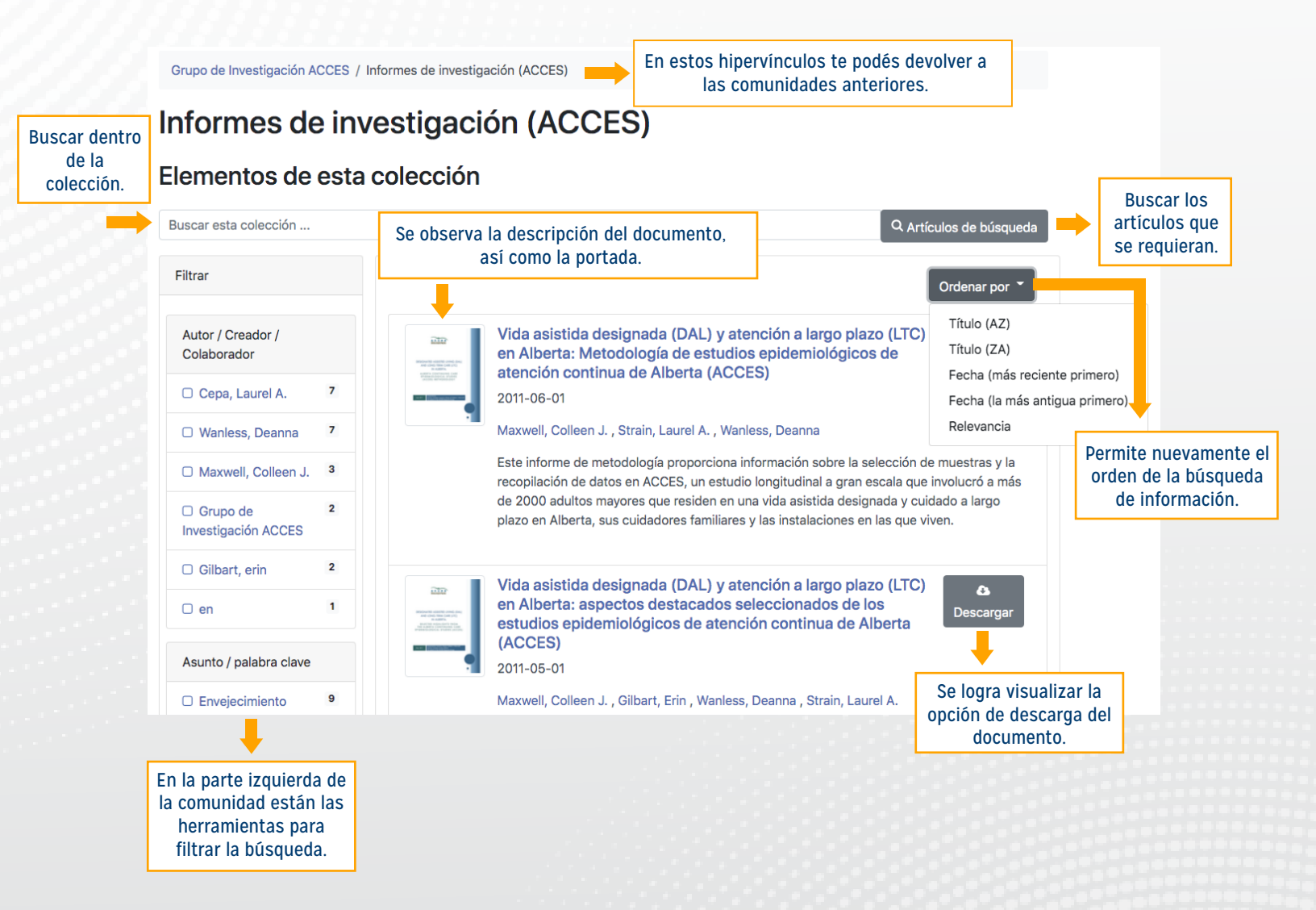

### Al dar clic al documento podemos visualizar el documento y lo que este nos ofrece.

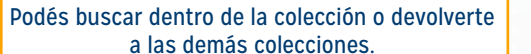

#### Casa / Buscar

/ Vida asistida designada (DAL) y atención a largo plazo (LTC) en Alberta: Metodología de estudios epidemiológicos de atención continua de Alberta (ACCES)

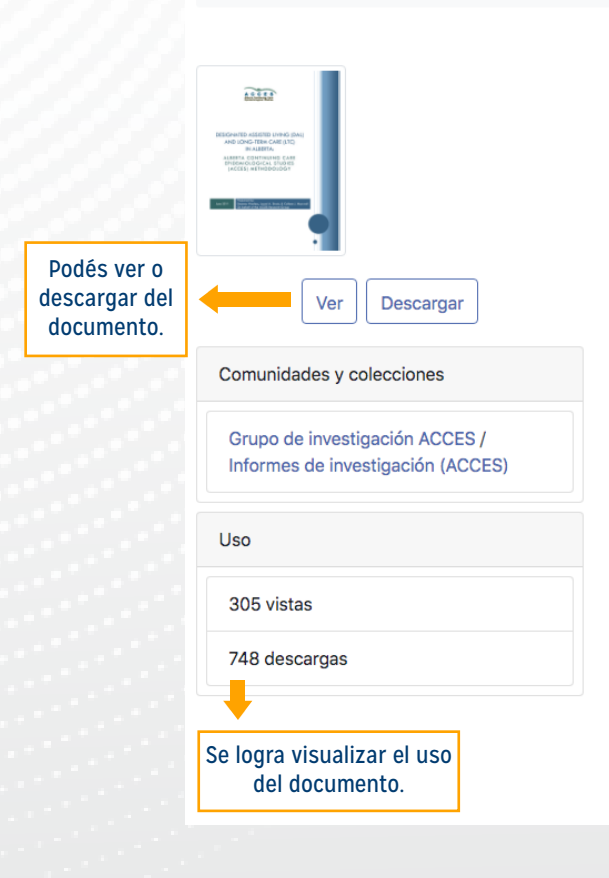

### Vida asistida designada (DAL) y atención a largo plazo (LTC) en Alberta: Metodología de estudios epidemiológicos de atención continua de Alberta (ACCES)

Autor (es) / Creador (es) Maxwell, Colleen J. Cepa, Laurel A. Wanless, Deanna

Este informe de metodología proporciona información sobre la selección de muestras y la recopilación de datos en ACCES, un estudio longitudinal a gran escala que involucró a más de 2000 adultos mayores que residen en una vida asistida designada y cuidado a largo plazo en Alberta, sus cuidadores familiares y las instalaciones en las que viven.

Fecha de creacion 2011-06-01

Temas / Palabras clave Adultos mayores Vida asistida Cuidadores Cuidado de la salud Hogares de ancianos

**Paso #7** 

### Si das clic en ver podés obtener el documento en PDF.

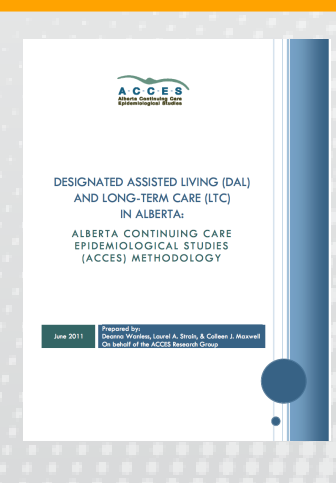

Descripción completa del documento.

Si das clic en descargar podés visualizar el documento completo. Y guardarlo completo en tu escritorio.

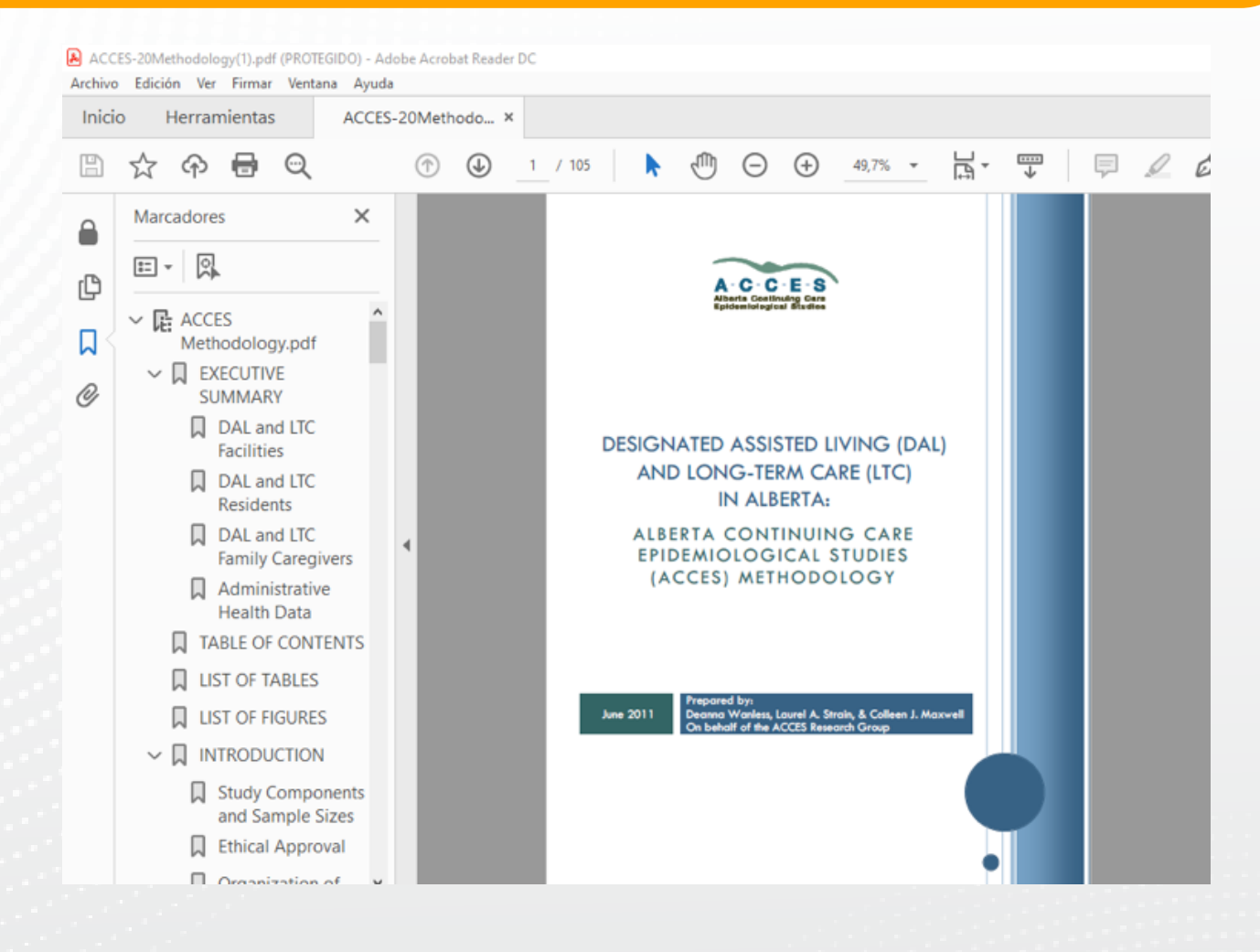

### **Paso #9**

Recuerde utilizar la normativa APA en cada documento utilizado.